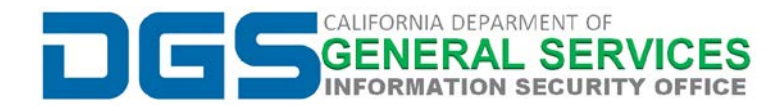

# How to Add an Email Data File (.pst) to Outlook:

**Please Note:** The Department of General Services restricts the permissions of all users to prohibit individuals from adding Email Data Files to their Outlook. The Enterprise Technology Solutions (ETS) Active Directory Team must first update your profile to allow the adding of Data Files within your Outlook profile. If you are adding a *.pst* file as part of a Data Release Request (DRR), your permissions should have already been updated as part of the DGS ISO process for DRRs. Please note that if you are still unable to add the *.pst* file to your Outlook, you may need to restart Outlook, or submit request to the DGS Help Desk to verify your account permissions.

#### **STEP 1: Select File then Account Settings**

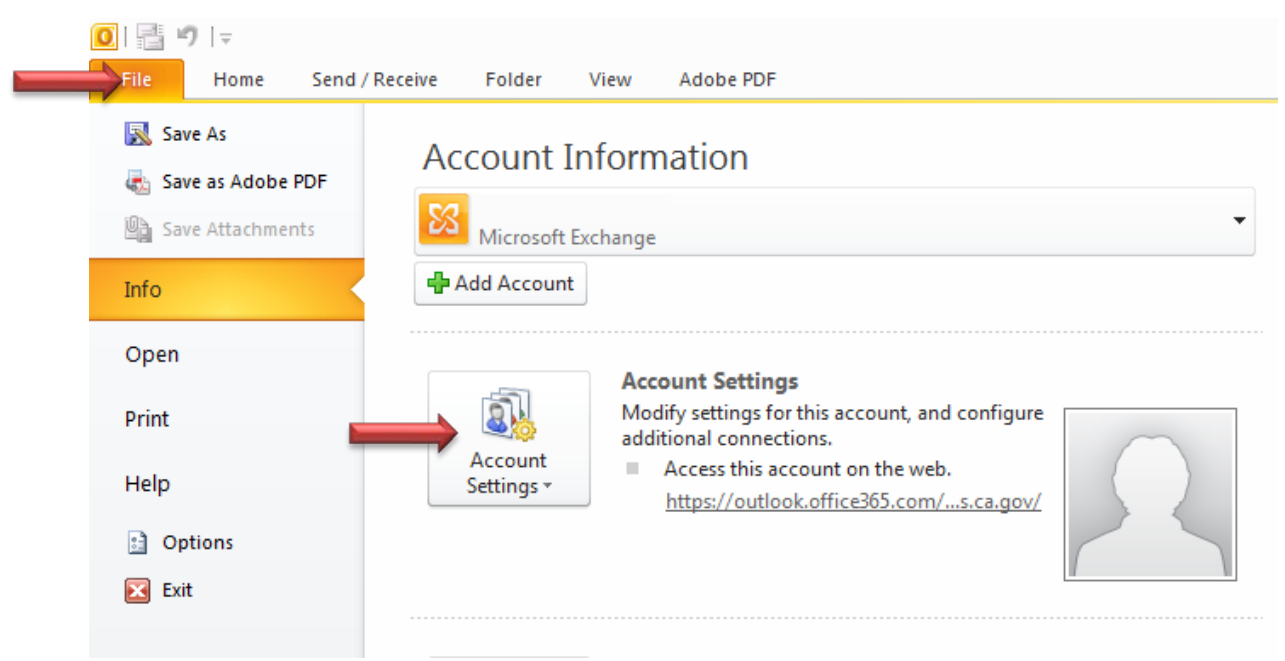

## STEP 2: Select Account Settings

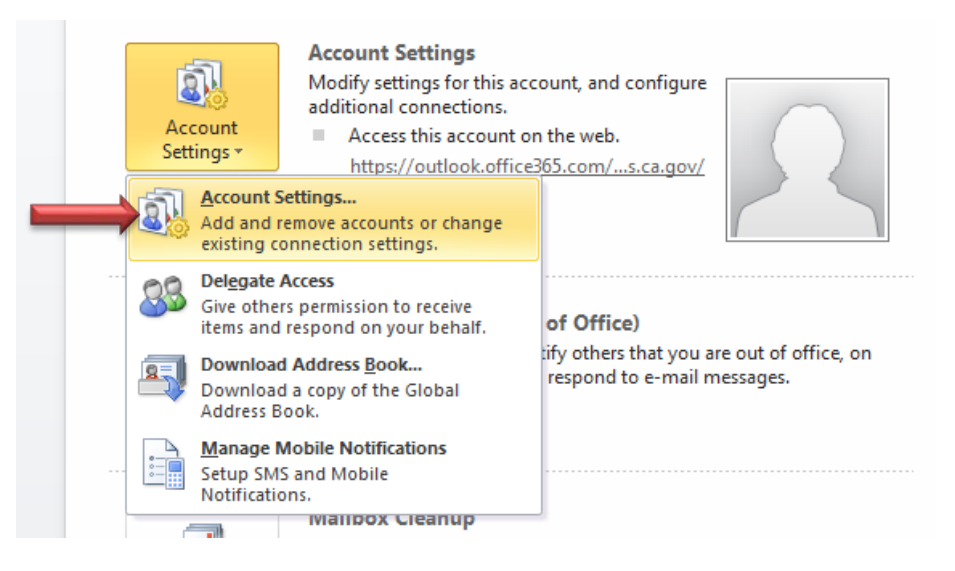

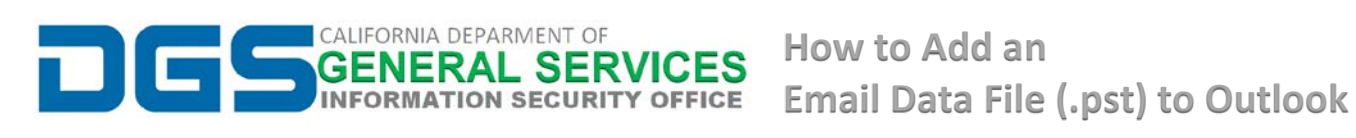

#### STEP 3: On the *Data Files* tab, click *Add...*

| Data Files   Outlook Data Files   E-mail Data Files   RSS Feeds SharePoint Lists Internet Calendars Published Calendars Address Books   Add Image: Settings Set as Default Image: Remove Image: Open File Location   Name Location   Select a data file in the list, then click Settings for more details or click Open File Location to display the folder that contains the data file. To move or copy these files, you must first shut down Tell Me |                                  |                                                                           |
|----------------------------------------------------------------------------------------------------|----------------------------------|---------------------------------------------------------------------------|
| E-mail Data Files RSS Feeds SharePoint Lists Internet Calendars Published Calendars Address Books   Add                                                                                                    | Data Files<br>Outlook Data Files |                                                                           |
| Add    Settings     Set as Default     Remove     Open File Location        Name  Location        Select a data file in the list, then click Settings for more details or click Open File Location to display the folder that contains the data file. To move or copy these files, you must first shut down                                                                                                    | -mail Data Files RSS Fe          | eds SharePoint Lists Internet Calendars Published Calendars Address Books |
| Name   Location     Select a data file in the list, then click Settings for more details or click Open File Location to display the folder that contains the data file. To move or copy these files, you must first shut down   Tell Me                                                                                                    | 🛃 Add 督 Settings                 | . 🔗 Set as Default 🛛 🗙 Remove  🛅 Open File Location                       |
| Select a data file in the list, then click Settings for more details or click Open File Location to display Tell Me<br>The folder that contains the data file. To move or copy these files, you must first shut down                                                                                                    | Name                             | Location                                                                  |
| Outoon,                                                                                                    |                                  |                                                                           |

## STEP 4: Locate the .pst file and click OK

| Create or Open Out          | look Data File                                                                                                    | <b>—</b> ×-     |
|-----------------------------|----------------------------------------------------------------------------------------------------|-----------------|
| 🔾 🗢 💻 Deskto                | ▶                                                                                                    | ٩               |
| Organize 🔻 Ne               | w folder                                                                                                    | ■= <b>-</b> (2) |
| Desktop<br>Downloads        | Libraries<br>System Folder                                                                                                    |                 |
| Computer                    | Computer<br>System Folder<br>Printer Installer<br>Internet Shortcut<br>139 bytes<br>DataSubject.pst<br>Outlook Data File<br>927 MB |                 |
| File name:<br>Save as type: | DataSubject.pst<br>Outlook Data File (*.pst)<br>Add Optional<br>Password                                                           |                 |
| Hide Folders                | ок                                                                                                    | Cancel          |

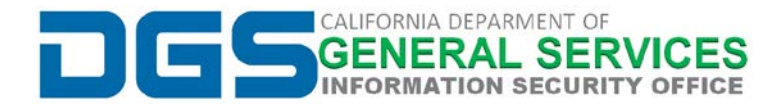

### STEP 5: Data Subject of .pst file now shows in the left pane of Outlook:

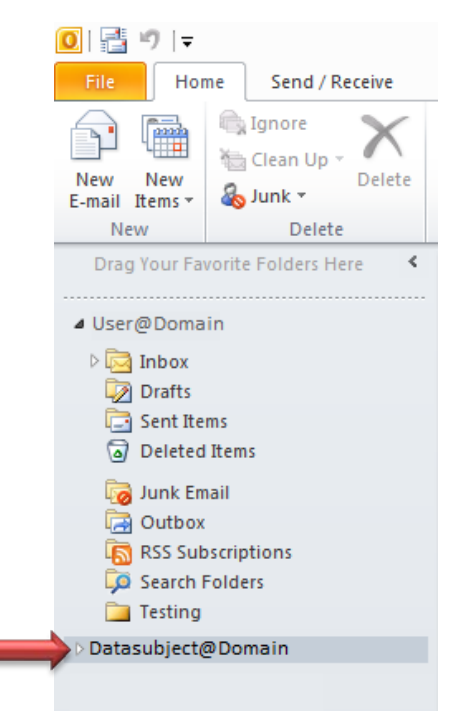

**NOTE:** You may need to give Outlook some time to fully load all of the Data Subject's email files. Once you have obtained all of the needed data, you can delete the *.pst* file from your Outlook by using Steps 1 through 3 above, selecting *.pst* file, and by clicking Remove.

| Account Settings                                                                                  |
|---------------------------------------------------------------------------------------------------|
| Data Files<br>Outlook Data Files                                                                  |
| E-mail Data Files RSS Feeds SharePoint Lists Internet Calendars Published Calendars Address Books |
| 🛃 Add 😭 Settings 🛇 Se <b>rection X</b> Remove  🖻 Open File Location                               |
| Name Location                                                                                     |
| DataSubject@Domain C:\Users\Pesktop\PataSubject.pst                                               |
|                                                                                                   |
|                                                                                                   |
|                                                                                                   |
|                                                                                                   |
|                                                                                                   |
| the folder that contains the data file. To move or copy these files, you must first shut down     |
|                                                                                                   |
|                                                                                                   |
|                                                                                                   |
| Close                                                                                             |